# Parent MANUAL

학부모 회원가입 안내 (학부모용)

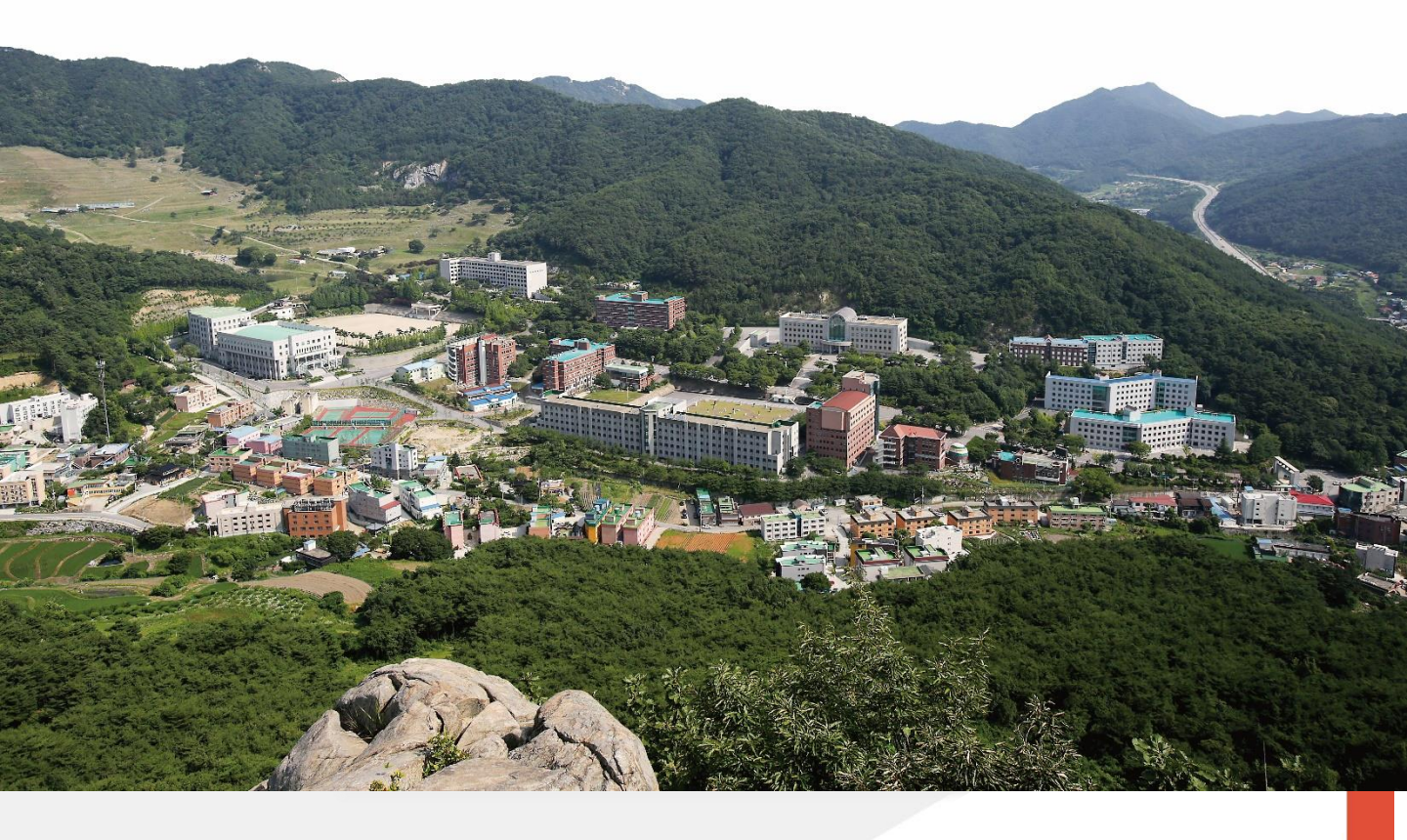

Hanseo University.

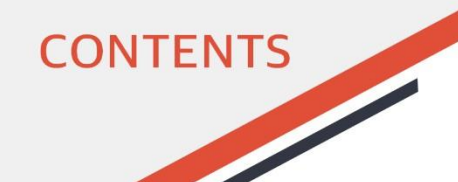

## 학부모 회원가입 안내 (학부모용)

| 1. | 학부모 회원가입   |    | 2     |
|----|------------|----|-------|
| 2. | 이용약관 동의    |    | <br>6 |
| 3. | ID/PW 로그인  |    | <br>7 |
| 4. | 한서 포탈 메인 호 | 라면 | <br>8 |
| 5. | 교육통합정보시스   | ₋템 | <br>9 |

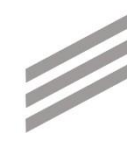

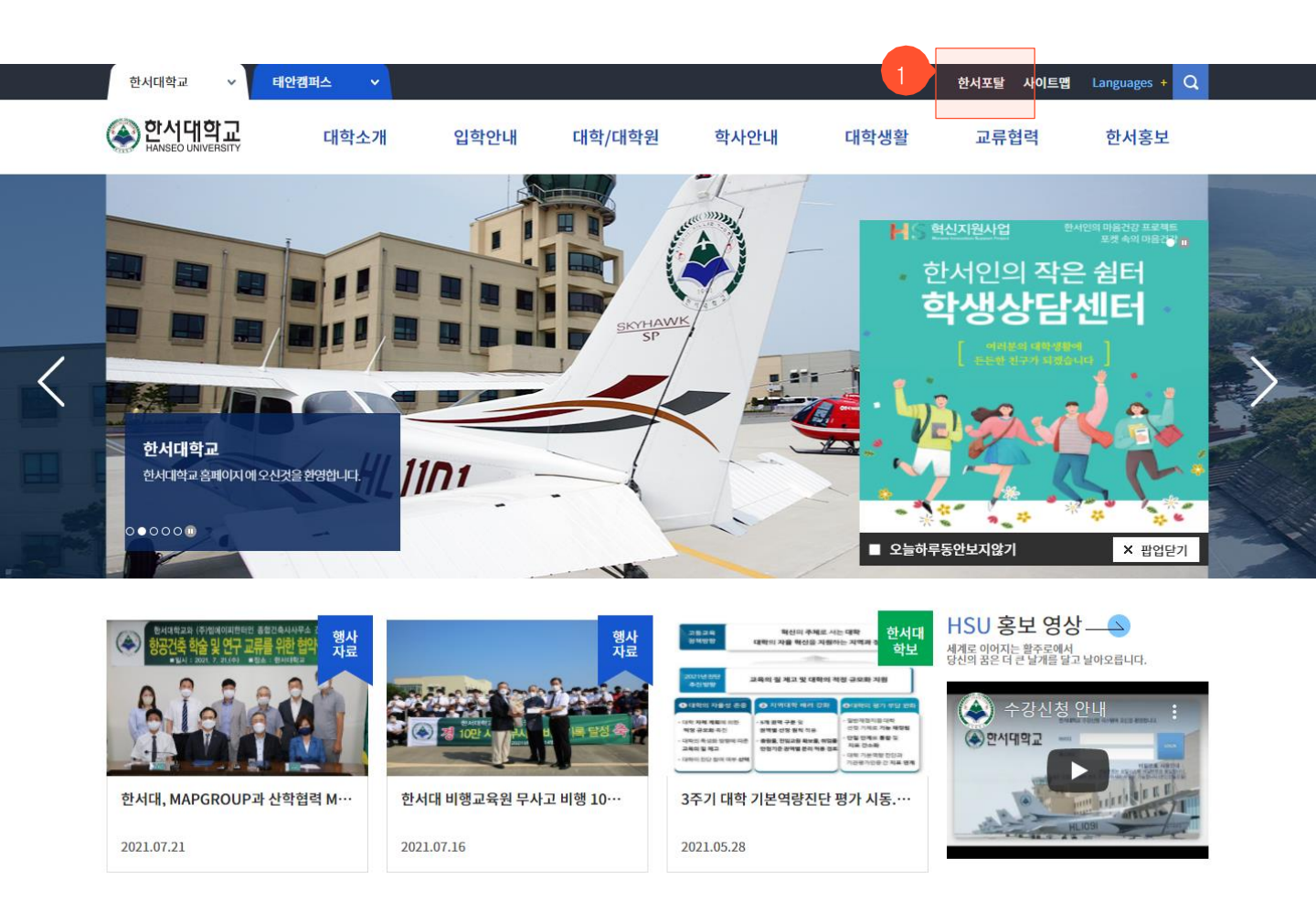

- 한서대학교 메인화면 입니다.

① 우측 상단의 '**한서포탈**' 부분을 클릭하면 **로그인 화면**이나타납니다.

또는,

인터넷 창에 <u>https://nportal.hanseo.ac.kr</u> 을 입력한 후 홈페이지로 이동합니다.

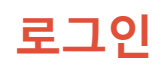

|                                       | Homepage                      | Admission Infomation          |                                                                                                    |
|---------------------------------------|-------------------------------|-------------------------------|----------------------------------------------------------------------------------------------------|
| ▲한서대학교 로그인                            | 홈페이지                          | 입학안내                          | and the second has                                                                                              |
| 100v —                                | $\rightarrow$                 | $\rightarrow$                 | The second second second second second second second second second second second second second second second se |
| 학번 또는 아이디를 입력하세요                      | Overview                      | Safety Training Center        | parent join                                                                                                    |
| 비밀번호를 입력하세요                           | 항공 VIEW                       | 재난안전교육원                       | 학부모 회원가입                                                                                                    |
|                                       | $\rightarrow$                 | $\rightarrow$                 | $\rightarrow$                                                                                                   |
| 로그인                                   | Subjects Degistration         | Marine Sports Training Center |                                                                                                    |
| ✓ 아이디저장 아이디찾기 비밀번호초기화 휴면계정해제          | 학부생 수강신청                      | 해양스포츠교육원                      |                                                                                                    |
| → 한서포탈 사용 설명서 → 한서포탈 2차인증 설명서         | $\rightarrow$                 | $\rightarrow$                 |                                                                                                    |
| 통합계정생성                                | HS Innovation Support Project | Hanseo University Linc3.0     |                                                                                                    |
| 도운만비기                                 | HS 역신지원사입단                    | 안지내악교 LINC3.0                 |                                                                                                    |
| · · · · · · · · · · · · · · · · · · · | $\rightarrow$                 | $\rightarrow$                 |                                                                                                    |

- 한서포털 사이트의 **로그인 화면**입니다

우측에 '**학부모 회원가입**' 버튼을 클릭하여 회원가입을 시작합니다.

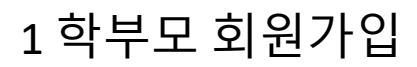

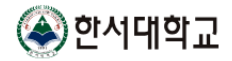

#### 학부모 회원가입

로그인

본인인증이 필요한 서비스입니다.

아래 본인인증 버튼을 클릭하여 휴대폰 인증 후 가입하세요.

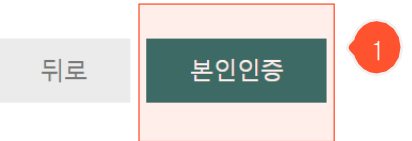

- 한서포털 사이트의 **학부모 회원가입** 중 **본인인증** 화면입니다

① 본인인증 버튼을 클릭하여 본인 인증을 수행합니다. (PASS 또는 문자(SNS)로 인증하기)

🛞 한서대학교

#### 학부모 회원가입

아래 정보를 입력 후 회원가입을 완료합니다.

| * 아이디     | 아이디를 입력하세요. 중복 확인 2  |  |  |
|-----------|----------------------|--|--|
| * 성명      | 성명을 입력하세요. 3         |  |  |
| * 비밀번호    | 비밀번호를 입력하세요. 4       |  |  |
| * 비밀번호 확인 | 비밀번호를 다시 한번 입력하세요. 5 |  |  |
| 이메일       | @ 직접입력 ~ 직접입력 6      |  |  |
| * 휴대폰     | 01097 ***            |  |  |
|           |                      |  |  |

\*\*\*

- 한서포털 사이트의 **학부모 회원가입** 중 기본 정보 화면입니다

① 생성할 ID를 입력하고 ② 중복 확인 버튼을 클릭합니다.

- ③ ④ ⑤ 성명, 비밀번호, 비밀번호 확인 을 입력합니다.
- ⑥ **이메일** 을 입력합니다.

\* 학생추가 버튼 을 통하여 다수의 학생 정보를 입력할 수 있습니다. (최대 3명)

학생 정보가 일치하는 경우 하단에 "확인됨" 표시 학생 정보가 불일치하는 경우 하단에 "불일치" 표시

- ③ 학생 확인 버튼을 클릭합니다.
- ② **학생의 이름**을 입력합니다.
- **학생의 학번**를 입력합니다.

- 한서포털 사이트의 **학부모 회원가입** 중 기본 정보 화면입니다

| . 김미지리 | * 학번 | 학생의 학번을 입력하세요.   | 하새화이 |  |
|--------|------|------------------|------|--|
| * 약생성모 | * 이름 | 학생의 이름을 입력하세요. 2 |      |  |

\*\*\*

\*\*\*

학생정보입력(1명이상 필수 입력 / 최대 3명)

학생추가 \*

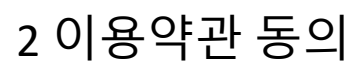

|                                 | 뒤로    | 회원가입  | 3 |
|---------------------------------|-------|-------|---|
|                                 | L     |       |   |
| - 한서포털 사이트의 <b>학부모 회원가입</b> 중 3 | 기본 정보 | 화면입니다 |   |
|                                 |       |       |   |

\*\*\*

의 계정 이용 시 준수해야 할 사항을 명확히 하고, 안전한 정보 보호 및 관리에 기여하는 것을 목적으로 합니다.

"사용자"란 통합계정을 발급받아 사용하는 학생, 교직원, 학부모 및 기타 학교 구성원을 의미합니다.

학교는 통합계정 이용 시 수집되는 개인정보를 보호하기 위해 관련 법령 및 학교 정책을 준수합니다.

수집된 개인정보는 학교의 교육 및 연구 목적을 위해서만 사용되며, 사용자의 동의 없이 제3자에게 제공되지 않습니다.

제1조 (목적) 본 약관은 한서대학교(이하 "학교"라 함)의 통합계정 발급 및 사용에 관한 제반 사항을 규정함으로써, 학교 구성원(학생, 교직원 등)

"통합계정"이란 학교에서 제공하는 학사정보(교육통합정보시스템) 의 다양한 대학 서비스를 이용하기 위해 발급되는 개인 식별 계정을 의미합니

#### ① **한서대학교 교육통합정보시스템 통합계정 이용약관**을 읽고 동의함/동의하지 않음을 클릭합니다.

② 개인정보 수집·이용 동의서를 읽고 동의함/동의하지 않음을 클릭합니다.

③ 회원가입 버튼을 클릭하면 학부모 계정이 생성됩니다.

한서대학교 교육통합정보시스템 통합계정 이용약관(필수)

통합계정 이용약관에 🔿 동의함 🔿 동의하지 않음

통합계정 이용약관에 🔿 동의함 🔿 동의하지 않음

개인정보 수집 · 이용 동의서(필수)

제2조 (용어의 정의)

다

로그인

이용약관에 동의하지 않는 경우 회원가입이 불가합니다.

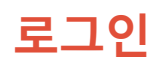

| ▲ 한서대학교 루그의              |           | Homepage<br>홈페이지              | Admission Infomation<br>입학안내  |               |           |
|--------------------------|-----------|-------------------------------|-------------------------------|---------------|-----------|
|                          |           | $\rightarrow$                 | $\rightarrow$                 |               | the store |
| 직원 또는 아이니를 입력하세요         |           | Overview                      | Safety Training Center        | parent join   | 1         |
| 비밀번호를 입력하세요              |           | 항공 VIEW                       | 재난안전교육원                       | 학부모 회원가입      | 18 (M.C.) |
|                          |           | $\rightarrow$                 | $\rightarrow$                 | $\rightarrow$ |           |
| 로그인                      | 로그인       |                               |                               |               |           |
|                          |           | Subjects Registration         | Marine Sports Training Center |               |           |
| 아이디저장 아이디찾기 비밀변호초        | 기화 휴면계정해제 | 학부생 수강신청                      | 해양스포츠교육원                      |               |           |
| → 한서포탈 사용 설명서 → 한서포탈 2차( | 인중 설명서    | $\rightarrow$                 | $\rightarrow$                 |               |           |
|                          | 통합계정생성    | HS Innovation Support Project | Hanseo University Linc3.0     |               |           |
|                          |           | HS 혁신지원사업단                    | 한서대학교 LINC3.0                 |               |           |
|                          | 도움말보기     | $\rightarrow$                 | $\rightarrow$                 |               |           |
|                          |           |                               |                               |               |           |

- 한서포털 사이트의 로그인 화면입니다

① 로그인 입력란에 본인의 '아이디' 와 '비밀번호'를 입력한 후 로그인 버튼을 클릭합니다.

아이디 는 **학부모 계정 ID** 입니다.

비밀번호 는 학부모 회원가입 화면에서 설정한 비밀번호입니다.

로그인

### 4 한서포탈 메인화면

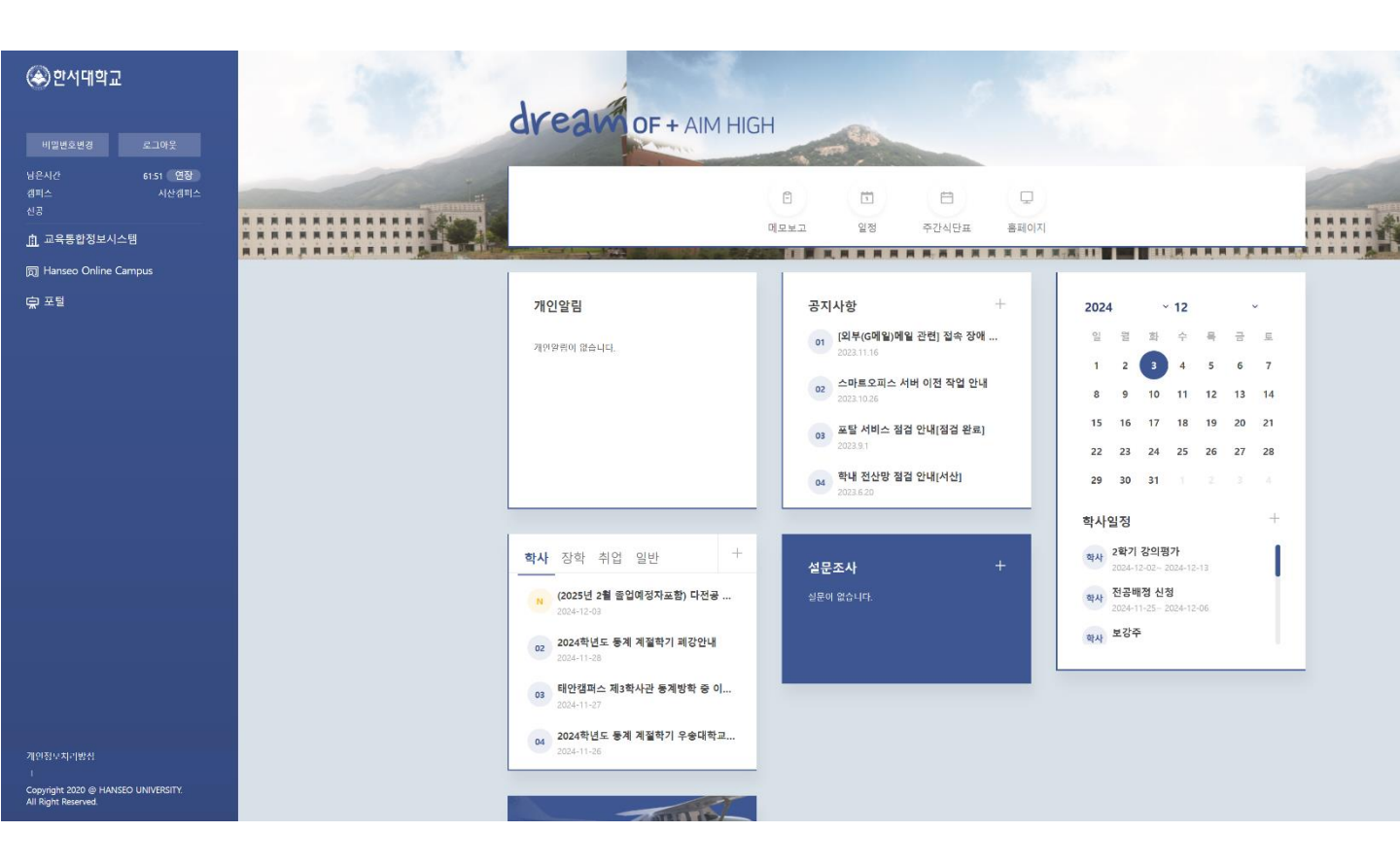

- 한서포털 사이트에 **로그인한 페이지** 입니다.

🛞 한서대학교

| 공통 사용자서                                                  | 비스   |
|----------------------------------------------------------|------|
| ∃ 메뉴 ★즐겨찿기                                               |      |
| 보호자서비스                                                   |      |
| 메뉴명을 입력하십시오. Q                                           | 공지사항 |
| 조업<br>조업불가사유조회                                           |      |
| ♥ 등록                                                     |      |
| 등록금분납신청동의<br>등록금고지서출력<br>환불금액조회<br>등록금납부조회<br>교육비납입증명서조회 |      |
| 한생지도<br>학생회비 확인서출력<br>졸업준비금 확인서출력                        |      |
|                                                          |      |
|                                                          |      |

- 한서포털 사이트에서 교육통합정보시스템 메뉴 입니다.

- 교육통합정보시스템 에서는 다음 서비스를 제공합니다.

\*졸업

졸업불가사유조회

\* 등록

등록금분납신청동의

등록금고지서출력

환불금액조회

등록금납부조회

교육비납입증명서조회

\* 학생지도

학생회비 확인서출력

졸업준비금 확인서출력